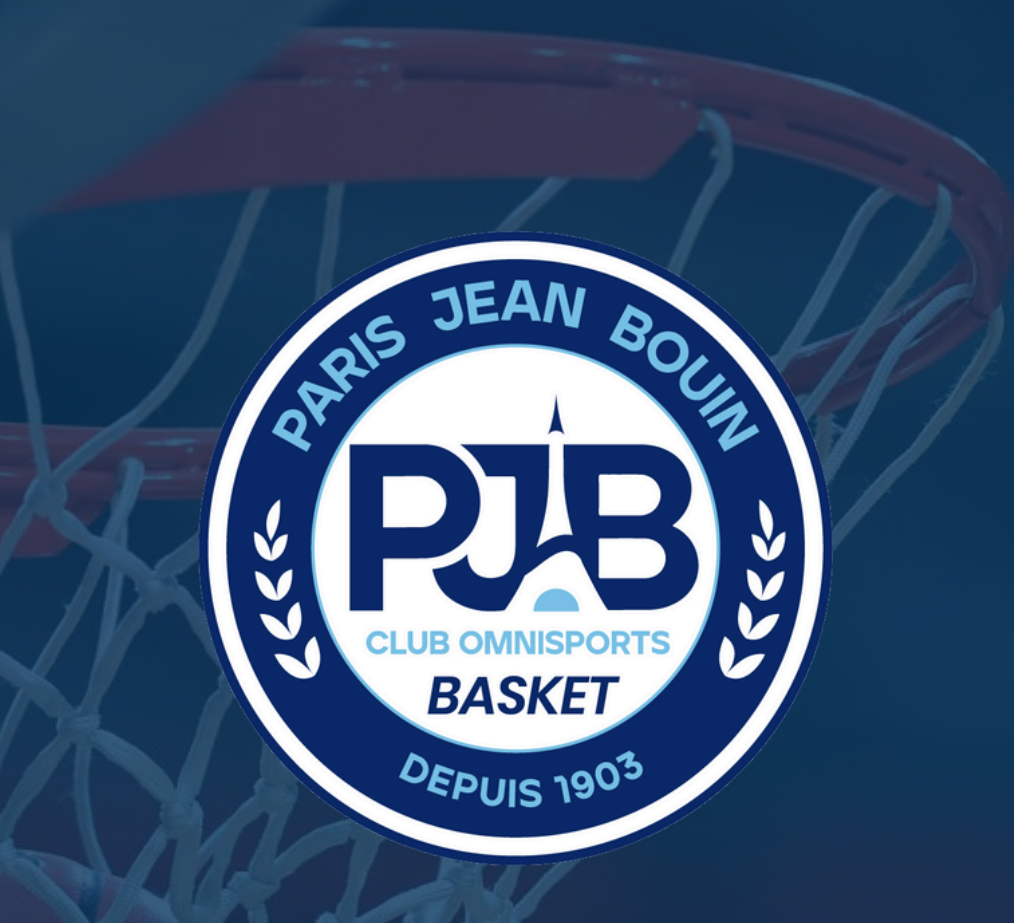

# Tutoriel INSCRIPTION 2024/2025

PARIS JEAN BOUIN

Service Communication // 2024/2025

### Vous souhaitez vous inscrire au Paris Jean Bouin pour la saison 2024/2025 ?

Ce tutoriel vous expliquera étape par étape les démarches à suivre pour vous inscrire.

En cas de problème, n'hésitez pas à nous contacter. Vous trouverez sur la dernière diapositive toutes les informations relatives au club.

Cordialement,

Paris Jean Bouin

## Étape 1.1 - Création d'un espace

A. Je me rends sur le site en cliquant sur le lien suivant : <u>https://paris-jean-bouin-basket.kirola.fr/users/sign\_up</u>

B. Je remplis tous les champs demandés

#### CONNEXION

Votre identifiant de connexion C'est l'identifiant qui sera utilisé pour vous connecter

#### Votre mot de passe

•••••

Confirmez votre mot de passe

C. Je clique sur "Créer mon compte" pour passer à l'étape suivante

CRÉER MON COMPTE

### Étape 1.2 - Validation du compte

Après la création de mon compte, un mail de confirmation a été envoyé sur ma boite mail.

Bienvenue julien.chenneberg@parisjeanbouin.fr!

Merci de bien vouloir confirmer votre adresse e-mail en suivant ce lien:

Confirmer mon adresse e-mail

Excellente journée, Paris Jean Bouin Je clique sur le lien "confirmer mon adresse email" pour confirmer votre compte.

Attention : Si vous ne confirmer pas votre adresse e-mail dans les 48h, votre compte sera effacé et toutes vos démarches seront perdues

# Étape 2 - Création d'une formule

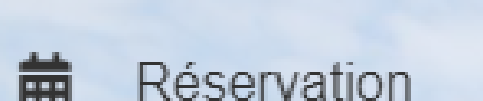

Mes démarches

### Je me rends sur la rubrique "Mes démarches"

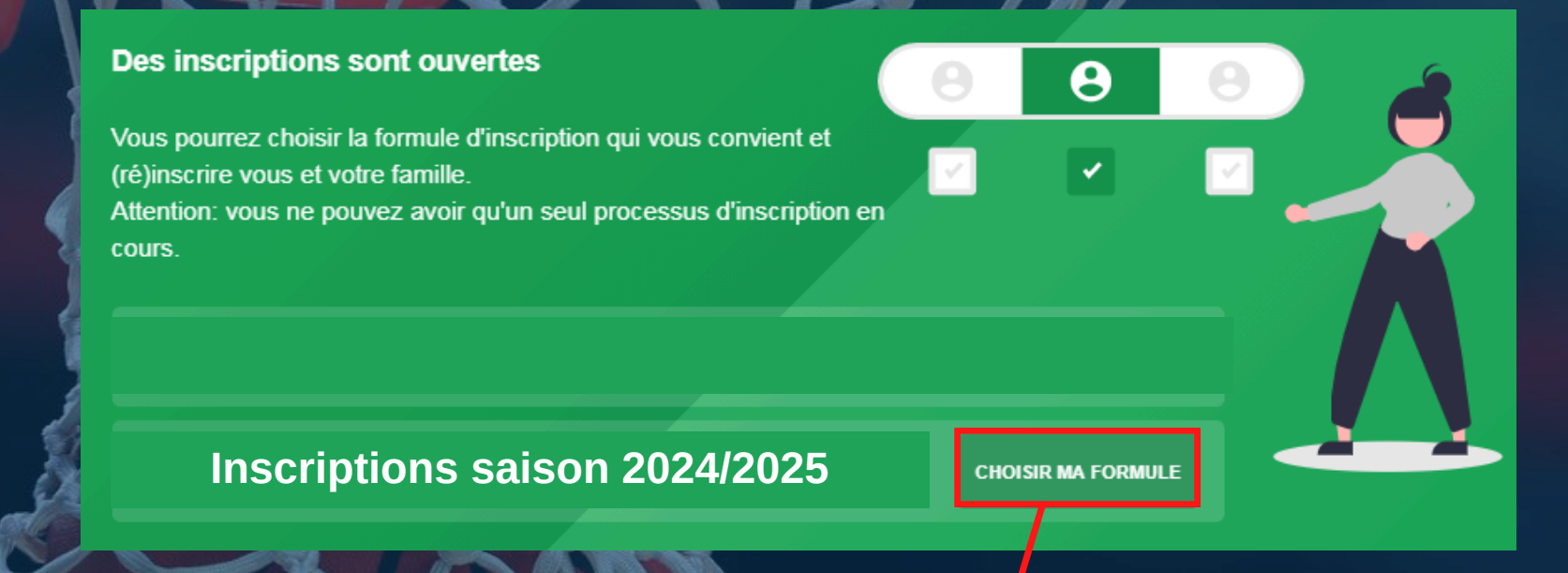

Je continue en cliquant sur "Choisir ma Formule" pour la "Cotisation annuelle"

# Étape 3 - Les membres de ma Famille

Cette étape est utile pour les membres s'inscrivant avec une ou plusieurs autres personnes de la même famille. Si vous souhaitez vous inscrire seul, passez directement à l'étape 4.

+ AJOUTER UN MEMBRE DE MA FAMILLE

J'ajoute un membre à ma famille en cliquant sur "Ajouter un membre de ma famille "

# IDENTITÉ Genre Masculin • Nom Federer

Je crée ensuite le profil du nouveau membre de ma famille en remplissant tous les champs.

## Étape 4 - Création d'une formule

#### CONTINUER LES ADHÉSIONS

Je valide l'étape 1 en cliquant sur "continuer les adhésions"

#### Cotisation annuelle - 2023:2024

Tarifs disponibles Choisissez le tarif qui vous correspond

ANCIENS - 1920 À 1985 - 290,00 €

#### Dons

Faites un don à la section basket du Paris Jean Bouin et bénéficiez d'une réduction d'impôt. ATTENTION : Ce don n'exonère pas de la prise d'une cotisation

#### Tarifs disponibles

Choisissez le tarif qui vous correspond

DONS - 200 € - 200,00 € DONS - 150 € - 150,00 €

DONS - 100 € - 100,00 € DONS - 50 € - 50,00 €

#### **Cotisation loisir**

Cette cotisation permet aux personnes qui le souhaitent de venir s'entrainer sans réaliser de compétition

Tarifs disponibles Choisissez le tarif qui vous correspond

BASKET LOISIR - 190,00 €

Pour chaque membre, je clique sur le tarif de cotisation disponible. Vous avez également la possibilité de faire un don à la Section sur cette page

## Étape 5 - Les documents

Photo d'identité (obligatoire dès maintenant)

Choisir un fichier Aucun fichier choisi

ENVOYER ET CONTINUER

Pour compléter votre inscription, le club aura besoin d'une photo d'identité. Vous ne pourrez pas continuer votre adhésion sans cette dernière.

ENVOYER ET CONTINUER

Je clique sur "Envoyer et continuer" pour passer en étape 6

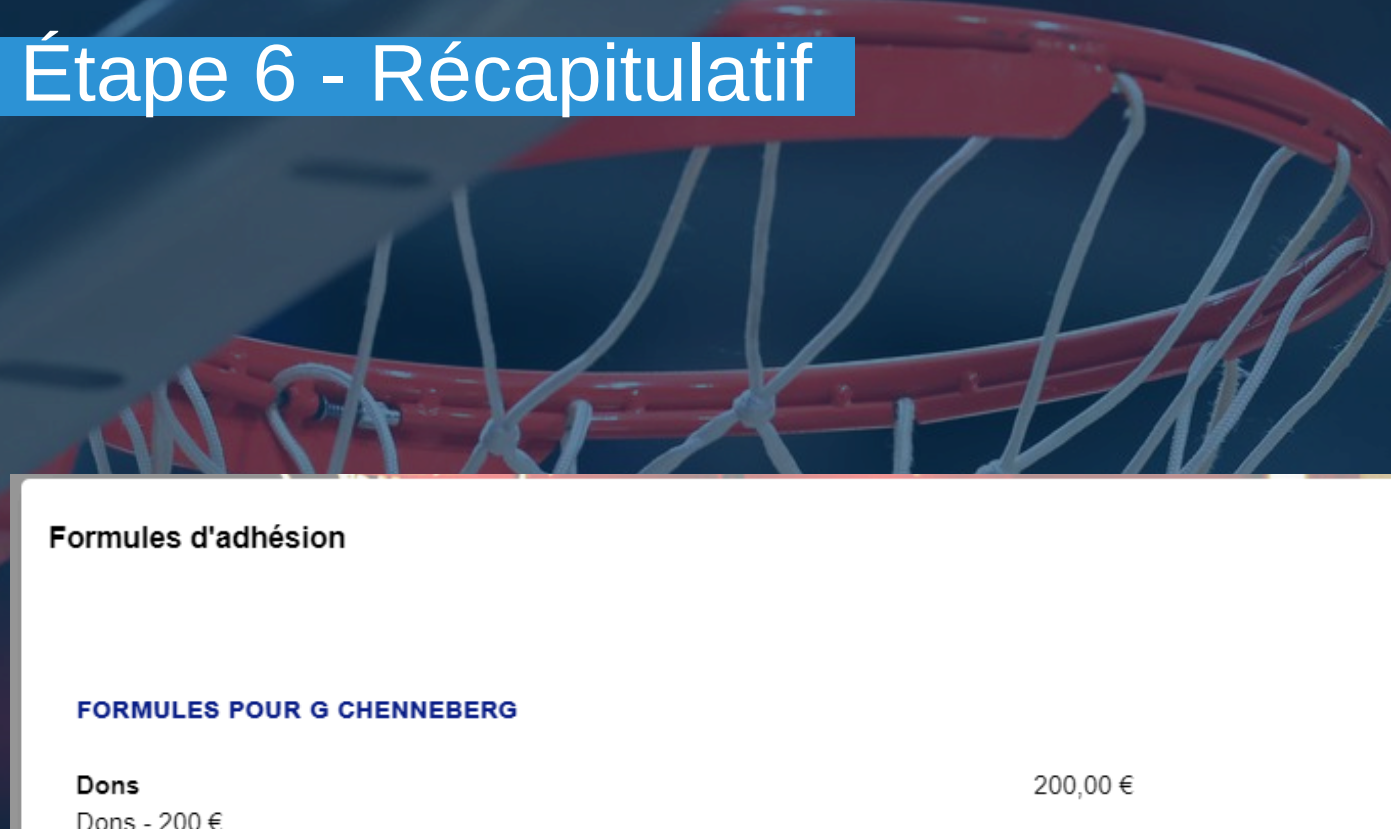

 Dons - 200 €
 320,00 €

 Ecoles de Basket - 2011 à 2018
 320,00 €

 TOTAL
 520,00 €

 VALIDER MA COMMANDL
 Can validant votre commande, vous reconnaissez avoir lu le réglement intérieur du club

Un récapitulatif vous est présenté. Si celui-ci ne comporte pas d'erreur, cliquez sur le bouton "Valider ma commande" pour finaliser votre inscription et rendez-vous en étape 8.

Si le récapitulatif comporte des erreurs, rendez-vous en étape 7.

Pour les personnes bénéficiant d'une réduction, elle s'affichera directement sur la page récapitulative. Il suffira de la sélectionner en cliquant dessus.

## Étape 7 - Modifications

Si mon récapitulatif comporte des erreurs, je peux les modifier en cliquant sur les intitulés présents dans la barre en haut de page.

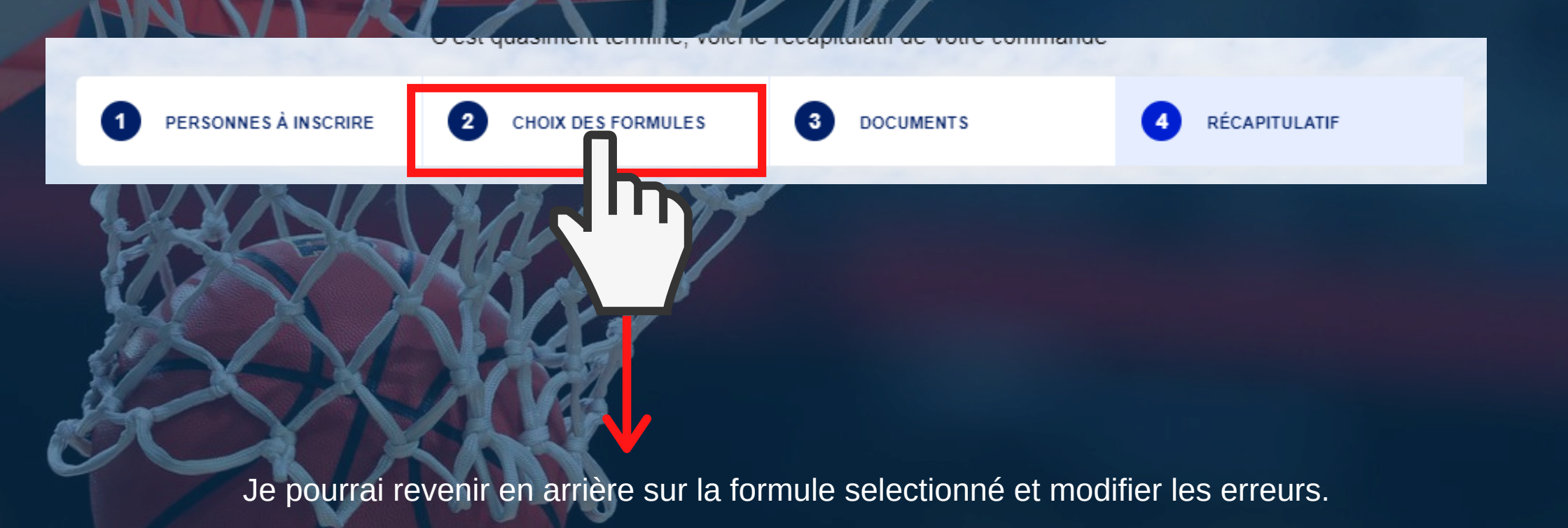

# Étape 8 - Paiement

| Commande #15503                             |                                               | MODIFIER                       | :                    | Payer en              |
|---------------------------------------------|-----------------------------------------------|--------------------------------|----------------------|-----------------------|
| Julien Chenneberg                           |                                               |                                |                      | PAYER                 |
| DESCRIPTION                                 | QUANTI                                        | те́ то                         | TAL                  | PAYER                 |
| Adhésion Dons de G Chenneberg - Saison      | 1                                             | 200                            | 0,00<br>€            | Aujourd'hu<br>173,33€ |
| Adhésion Cotisation annuelle - 2021/2022 de | 1                                             | 320                            | 0,00<br>€            | Historiqu             |
|                                             |                                               |                                |                      | Aucun paie            |
|                                             | Total HT<br>Remise global<br>TVA<br>Total TTC | 520,0<br>e 0,0<br>0,0<br>520,0 | 0€<br>0€<br>0€<br>0€ | X                     |
|                                             | Déjà réglé<br>Restant dû                      | 0,0<br>520,0                   | 0€<br>0€             |                       |

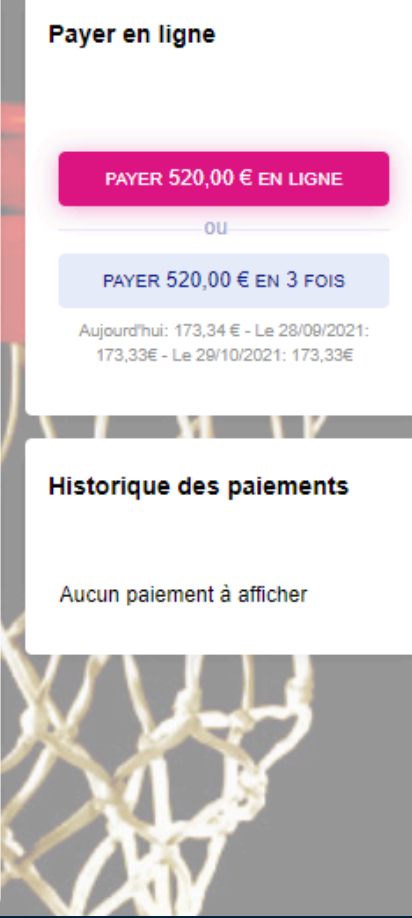

Une fois ma commande finalisée, deux choix s'offrent à moi.

### Choix 1:

Je souhaite payer directement auprès du secrétariat (voir adresse en dernière diapositive). Mon adhésion reste alors inactive jusqu'à mon règlement.

### Choix 2:

Je souhaite payer immédiatement et je clique sur "Payer en ligne " (Voir étape 9)

# Étape 9 - Paiement en ligne

| Paiement de<br>850.00 EUR                                                                                                    |  |  |  |
|----------------------------------------------------------------------------------------------------|--|--|--|
| Paris Jean Bouin                                                                                                    |  |  |  |
| Numéro de carte         Date de fin de validité (MM/AA)         Cryptogramme visuel :         3 derniers chiffres au dos de la carte (?) |  |  |  |
| Annuler Valider                                                                                                    |  |  |  |
|                                                                                                    |  |  |  |

Pour finaliser et activer mon adhésion, je remplis mes coordonnées bancaires et je clique sur "Valider"

### CONTACT

Secrétariat

01.46.51.55.40

omnisports@parisjeanbouin.fr section.basket@parisjeanbouin.fr

### Adresse :

5, Avenue de la Porte Molitor 75016 Paris

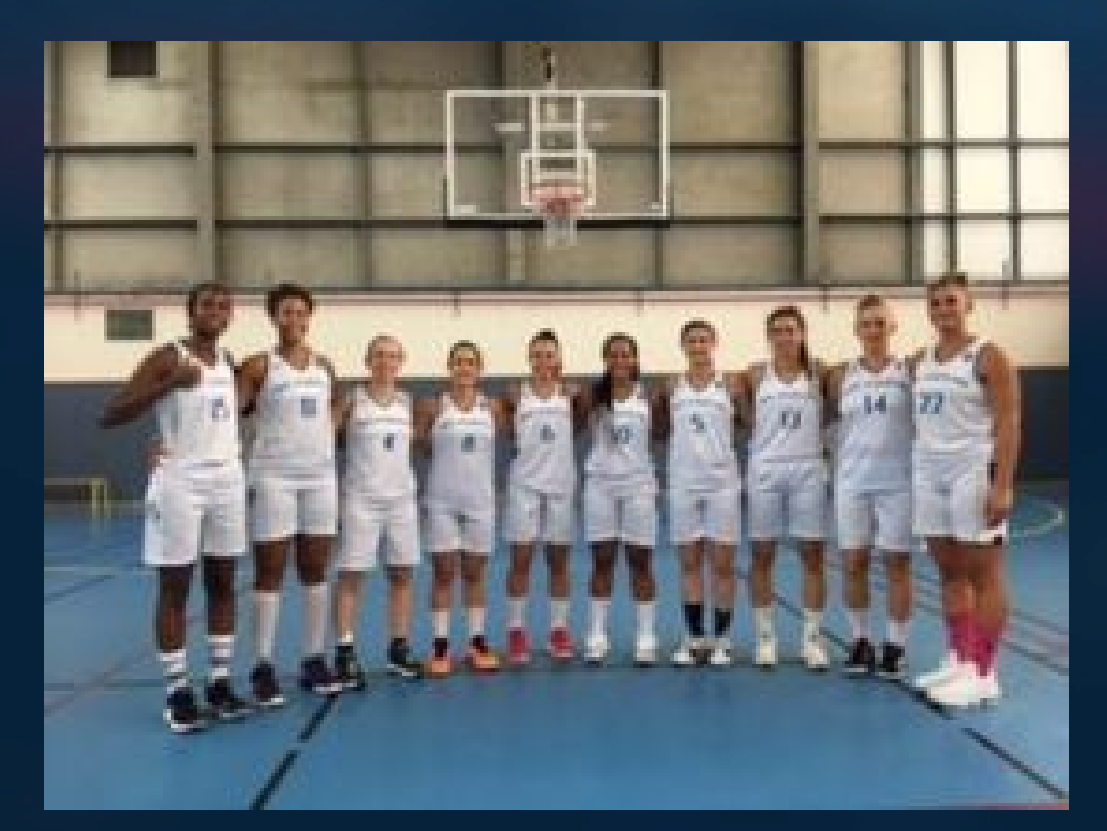

### **INSCRIVEZ-VOUS!**

Faites-vous plaisir en vous offrant un moment de détente et de plaisir dans un cadre unique et prestigieux à Paris.

L'ensemble de l'Équipe du Paris Jean Bouin se tient à votre disposition pour répondre au mieux à votre demande.

Le Paris Jean Bouin